## **Make Electronic Payment**

This step-by-step guide outlines the general process required to pay electronically using iCMS. It is for general guidance only. The screenshots provided hereunder are for general illustration purpose and may not be specific for the case/document concerned.

| Item | Process                                                                            | Relevant screenshots for reference                                                                                                    |                                                                                                    |                          |                                                                                 |                          |
|------|------------------------------------------------------------------------------------|----------------------------------------------------------------------------------------------------|----------------------------------------------------------------------------------------------------|--------------------------|---------------------------------------------------------------------------------|--------------------------|
| 1.   | Access Make Electronic<br>Payment function<br>Select "Make Electronic<br>Payment"> | 可 波 阀 嵴<br>JUDICIARY<br>Welcome to Judiciary We                                                                                                    | ab Portall You can access the services of the integrated Court Case                                                             | 07<br>• Management S     | Ebruary 2022, Monday HKT IS16<br>System ("ICMS") in this portal.                | ICMS Login ><br>紫 简      |
|      | 1 ayment >                                                                         | Home     Kons Service     Login     Register an Account     Inspect Filed Document     Inspect Case Book     Conduct Document     Reference Number     Checking     Verify Document Image     Make Electronic Payment     information                                                                                                    | Treportent Kodee<br>Date Subject<br>0-02-202                                                                                    |                          |                                                                                 |                          |
|      | [Note: Organization User<br>or Individual User account                             | District Cour                                                                                                    | ť                                                                                                    |                          |                                                                                 |                          |
|      | holder can also access the                                                         | Welcome to Judiciary We                                                                                                    | b Portall You can access the services of the Integrated Court Case Ma                                                           | inagement Syste          | m ("ICMS") in this portal.                                                      |                          |
|      | for the star last access the                                                       | Q Hama                                                                                                    | Manage Bay                                                                                                    |                          | Screen                                                                          | ID: EXT-MSG-00001        |
|      | junction after togin. After                                                        | District Court                                                                                                    |                                                                                                    |                          |                                                                                 | 0                        |
|      | login, select court level, e.g.                                                    | Inspection of Document                                                                                                    |                                                                                                    | * DATE/TIME              | EDOM                                                                            | EVER                     |
|      | "District Court" or "Small                                                         | Certification of                                                                                                    | [DCCJ 57/2022 (Con.)] Document(s) Filed / Lodged                                                                                | 06/10/2022               | Court Registry, District Court                                                  | -                        |
|      | Claims Tribunal", click                                                            | Other Electronic Services                                                                                                    | [DCCJ 57/2022 (Con.)] New Electronic Submission Received                                                                        | 06/10/2022               | Court Registry, District Court                                                  | 478KB                    |
|      | "Make Electronic                                                                   | Make Electronic Payment<br>Make Electronic Payment                                                                                                    | [DCEC 6/2022] New Electronic Submission Received     [TRN:E1365000020] New Electronic Submission Received                       | 28/09/2022<br>27/09/2022 | Court Registry, District Court<br>Court Registry, District Court                | 478KB<br>957KB           |
|      | Payment"> select "Make                                                             | Magistrates' Courts     Update Your Profile                                                                                                    | [DCCJ 91/2022] Sealed Document(s) Issued                                                                                        | 26/09/2022               | Court Registry, District Court                                                  | 272КВ                    |
|      | Lesture Durant" 1                                                                  | <ul> <li>System Maintenance<br/>Information</li> </ul>                                                                                                    | [DCPI 291/2022] Sealed Document(s) Issued<br>[DCPI 238/2022] Sealed Document(s) Issued                                          | 22/09/2022<br>22/09/2022 | Court Registry, District Court<br>Court Registry, District Court                | 258KB<br>799KB           |
|      | Electronic Payment .]                                                              |                                                                                                    | [DCEC 6/2022] New Electronic Submission Received                                                                                | 22/09/2022               | Court Registry, District Court                                                  | 479KB                    |
|      |                                                                                    |                                                                                                    | [Document(s) of DCPI 16/2022] Acknowledgement and Paym<br>[DCCJ 91/2022] Document(s) Filed / Lodged                             | 22/09/2022<br>22/09/2022 | Court Registry, District Court<br>Court Registry, District Court                | -<br>-                   |
|      |                                                                                    |                                                                                                    | [₹] 1 2 3 4 5                                                                                                    | 6789                     | 10 > >1                                                                         |                          |
|      | Small Claims Tribunal                                                              |                                                                                                    | s Tribunal                                                                                                    |                          |                                                                                 |                          |
|      |                                                                                    |                                                                                                    |                                                                                                    |                          | й                                                                               |                          |
|      |                                                                                    | Q Users                                                                                                    | all You can access the services of the integrated Court Case Management system                                                  | (HCMS-) in this port     | al.                                                                             | Screen ID: EVT MSC 00001 |
|      |                                                                                    | Small Claims Tribunal                                                                                                    | All Read United                                                                                                    |                          |                                                                                 | C                        |
|      |                                                                                    | Inspection of Document      Or Desite Technical Consider                                                                                                    | subject ·                                                                                                    | DATE/TIME                | FROM                                                                            | FILE Ø                   |
|      |                                                                                    | Certification of Translation                                                                                                    | (SCTC 215/2024) Provide Document(s) Upon Your Request 17:                                                                       | 46                       | Court Registry, Small Claims Tribunal                                           | 1196KB                   |
|      |                                                                                    | Other Electronic Services  Make Electronic Paymenty                                                                                                    | ISCTC 215/2024) Request for Payment 17                                                                                          | .06                      | Court Registry, Small Claims Tribunal                                           | 589KB                    |
|      |                                                                                    | Make Electronic<br>Payment                                                                                                    | [SCTC 315/2024] 2024年4月3日的已熟印電動/命令 [SCTC 315/2024] Sealed Award/Order dated 17       [SCTC 215/2024] Document(s) Filed / Lodged | :00<br>:51               | 小勁發貨業栽皮登記處<br>Court Registry, Small Claims Tribunal                             | 215KB                    |
|      |                                                                                    | Update Your Profile     System Maintenance                                                                                                    | [SCITC 215/2024] New Electronic Submission Received 16<br>[SCITC 215/2024] Provide Document(s) Upon Your Request 16             | -44<br>21                | Court Registry, Small Claims Tribunal<br>Court Registry, Small Claims Tribunal  | 478KB<br>219KB           |
|      |                                                                                    | Information                                                                                                    | SCTC 215/2024] Document(s) Filed / Lodged 16                                                                                    | .16                      | Court Registry, Small Claims Tribunal                                           |                          |
|      |                                                                                    |                                                                                                    | psurv_astrazen New Rectronic Submission Received 16<br>[SCTC 27/5/2024] Refund application being processed 14                   | 51                       | Court Registry, Small Claims Tribunal<br>Accounts Office, Small Claims Tribunal | 4/3KB                    |
|      |                                                                                    | I     I     I |                                                                                                    |                          |                                                                                 |                          |
|      |                                                                                    |                                                                                                    |                                                                                                    |                          |                                                                                 |                          |
|      |                                                                                    |                                                                                                    |                                                                                                    |                          |                                                                                 |                          |

| Item | Process                                                                                           | Relevant screenshots for reference                                                                                                    |
|------|---------------------------------------------------------------------------------------------------|----------------------------------------------------------------------------------------------------|
| 2.   | Search Payment Advice/<br>relevant Notice<br>Input "Payment Advice<br>No./ Court Payment No.*">   | Step 1: Search Payment Advice/ relevant Notice         Make Electronic Payment         Screen ID: EPY-COL-0002                                                                                                    |
|      | Input "Payment Advice<br>Issue Date/ relevant Notice<br>Issue Date*"><br>Input the captcha code*> | Image: Constraint of the second second se |
|      | Click "NEX1">                                                                                     | <ul> <li>and the reade through web-based PPS Shop&amp;Buy Service (PPSB)'s subject to in which the default maximum amount for PPSB payment as set by the service provider not being exceeded and such ceiling is currently \$100,000.</li> <li>a. If the completion of the payment transaction is at a time when the Accounts Office is not open, the receiving time of such payment is taken to be (a) at the time when the Accounts Office is next normally open to the public; or (b) at the time when the Accounts Office is next open for the proceeding to which the payment relates, whichever is earlier.</li> <li>c. Opening hours of the Accounts Office</li> <li>Mondays to Fridays: 8:45 a.m. to 1:00 p.m. 2:00 p.m. 2:00 p.m. to 5:30 p.m.</li> <li>(Closed on Saturdays, Sundays and Public Holidays)</li> <li>c. Overdue payment will normally not be accepted.</li> <li>Payment Advice No./ Court Payment No.*</li> <li>Payment Advice Issue Date/ relevant Notice</li> <li>Issue Date:*</li> <li>Captcha Code Image Audio</li> <li>Please input the captcha code shown in the image.*</li> </ul>                                                                                                    |
| 3.   | Payment<br>Click "PAY">                                                                           | Step 2: Payment         Online Payment Service         Search Payment         Advice/ relevant         Notice         Description         AMOUNT         Due         Transcript Fees (English)         3298.20         Unpaid                                                                                                    |
|      |                                                                                                   |                                                                                                    |

| Item | Process                                                                                                    | Relevant screenshots for reference                                                                                                    |  |  |  |
|------|----------------------------------------------------------------------------------------------------|----------------------------------------------------------------------------------------------------|--|--|--|
| 4.   | Select one "Payment<br>Method" and the "PAY"<br>will be activated<br>Click "PAY"><br>[Note: You will be<br>redirected to the website of<br>External Payment Service<br>Provider for payment.<br>Upon successful payment,<br>you will be redirected back<br>to iCMS to proceed to Step<br>3 at item 5.] | <text><text><text><text><text><text><text><text><text><text><list-item></list-item></text></text></text></text></text></text></text></text></text></text> |  |  |  |
| 5.   | Payment Receipt Click "SAVE PAYMENT RECEIPT">                                                                                                    | Step 3: Payment Receipt Online Payment Service Screen ID: EPY-COL-0009                                                                                    |  |  |  |
|      |                                                                                                    | Image: Description of the payment is a proof of your payment and for subsequent refund purpose, if necessary.                                             |  |  |  |
|      | Click "DOWNLOAD" in<br>the popup of "Confirm to<br>download file?"><br>Click "Open file" to<br>retrieve the Payment<br>Receipt>                                                                                                    | CLOSE SAVE PAYMENT RECEIPT                                                                                                    |  |  |  |